# 在具有AAA &;證書身份驗證的ASDM中配置安 全客戶端IKEv2/ASA

| 目錄                                    |
|---------------------------------------|
| · · · · · · · · · · · · · · · · · · · |
| <u>必要條件</u>                           |
| <u>需求</u>                             |
| <u>採用元件</u>                           |
| <u>網路圖表</u>                           |
|                                       |
| <br>ASDM中的配置                          |
| 步驟 1.開放式VPN嚮導                         |
| 步驟 2.連線設定檔辨識                          |
| 步驟 3.VPN通訊協定                          |
| 步驟 4.客戶端映像                            |
| <u>步驟 5.驗證方法</u>                      |
| 步驟 6.SAML配置                           |
| <u> </u>                              |
| 步骤 9.NAT免除                            |
| 步驟 10.安全客戶端部署                         |
|                                       |
| 步驟 12.確認並匯出安全使用者端設定檔                  |
| 步驟 13.確認安全客戶端配置檔案的詳細資訊                |
| 步驟 14.在ASA CLI中確認設定                   |
| <u>步驟 15.增加加密演算法</u>                  |
| <u>Windows Server中的配置</u>             |
| <u>ISE中的配置</u>                        |
| <u>步驟 1.增加裝置</u>                      |
| 步驟 2.新增Active Directory               |
| <u>步驟 3.增加身份源隔離</u>                   |
| <u> </u>                              |
| <u> </u>                              |
|                                       |
| 步驟 1.將安全客戶端配置檔案複製到Win10 PC1           |
|                                       |
|                                       |
| 步驟 4.確認ASA上的IPsec會話                   |
| 步驟 5.確認Radius即時日誌                     |
| <u>疑難排解</u>                           |
| 步驟 1.啟動VPN連線                          |
| 步驟 2.在CLI中確認系統日誌                      |
| 參考                                    |

# 簡介

本文檔介紹在ASA上使用帶AAA和證書身份驗證的ASDM配置IKEv2上的安全客戶端所需的步驟。

# 必要條件

# 需求

思科建議您瞭解以下主題:

- 思科身份服務引擎(ISE)的配置
- 思科自適應安全虛擬裝置(ASAv)的配置
- 思科自適應安全裝置管理器(ASDM)的配置
- VPN身份驗證流程

採用元件

本文中的資訊係根據以下軟體和硬體版本:

- 身分辨識服務引擎虛擬3.3修補程式1
- 調適型安全虛擬裝置9.20(2)21
- 調適型安全裝置管理器7.20(2)
- 思科安全使用者端5.1.3.62
- Windows Server 2016
- Windows 10

本文中的資訊是根據特定實驗室環境內的裝置所建立。文中使用到的所有裝置皆從已清除(預設))的組態來啟動。如果您的網路運作中,請確保您瞭解任何指令可能造成的影響。

# 網路圖表

下圖顯示本文檔示例中使用的拓撲。

在Windows Server 2016上配置的域名是ad.rem-system.com,本文檔中用作示例。

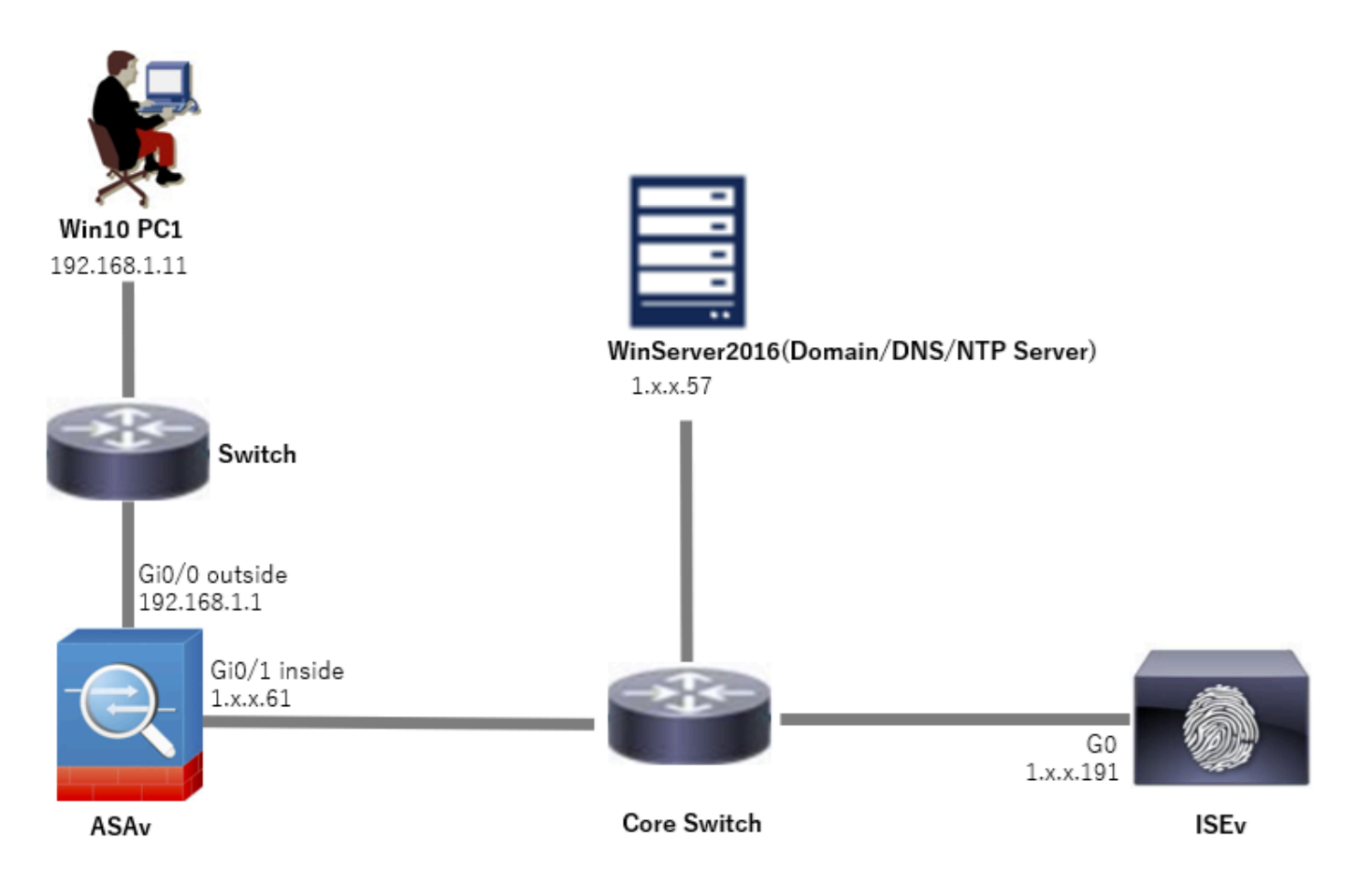

網路圖表

# 組態

# ASDM中的配置

### 步驟 1.開放式VPN嚮導

# 導航到Wizards > VPN Wizards,按一下Secure Client VPN Wizard。

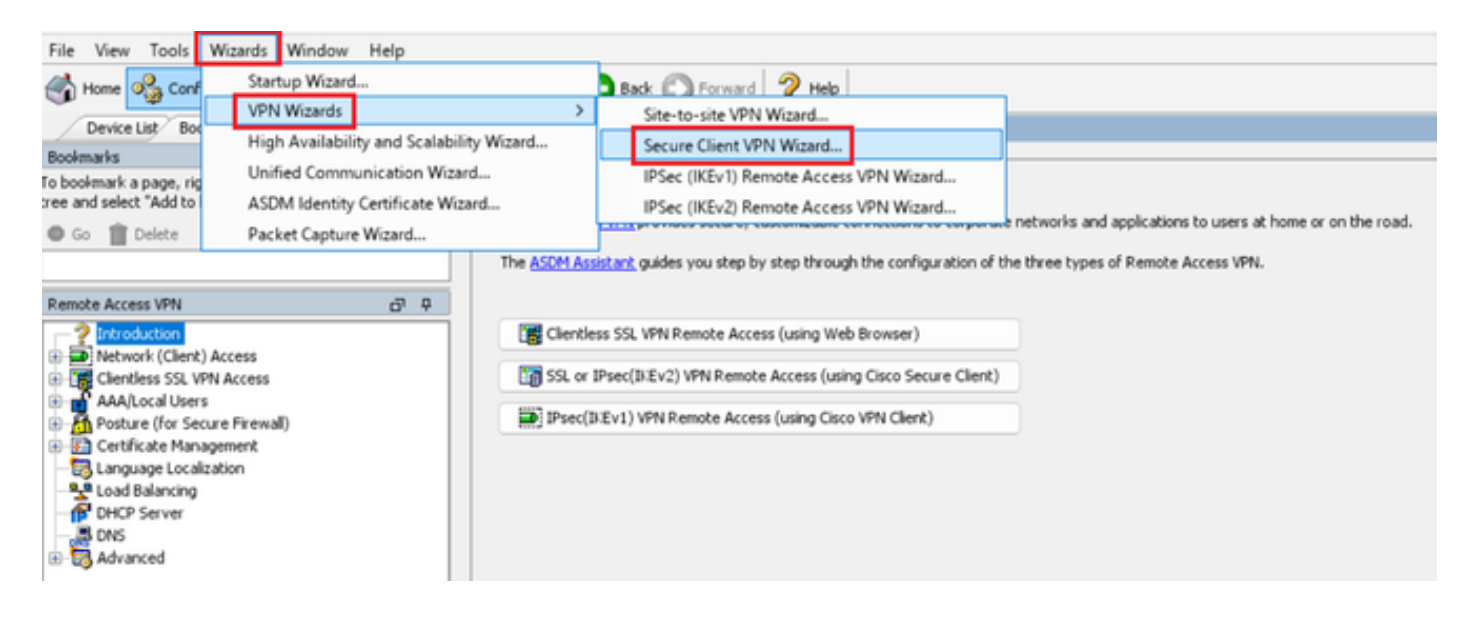

# 按「Next」(下一步)。

| Secure Client VPN Conne | ction Setup Wizard                                                                                                    | $\times$ |
|-------------------------|----------------------------------------------------------------------------------------------------|----------|
| VPN Wizard              | Introduction                                                                                                    |          |
|                         | Use this wizard to configure the ASA to accept VPN connections from the Secure VPN Client. The connections will be protecte<br>using either the IPsec or the SSL protocol. The ASA will automatically upload the Secure VPN Client to the end user's device<br>when a VPN connection is established. | bd       |
| Conter -                | VPN Remote Access                                                                                                    |          |
| Corporate<br>Network    | Local P Remote                                                                                                    |          |
|                         |                                                                                                    |          |
|                         |                                                                                                    |          |
|                         | < Back 版ext > 取引 Help                                                                                                    |          |

按一下「下一步」按鈕

步驟 2.連線設定檔辨識

輸入連線配置檔案的資訊。 連線配置檔名稱:vpn-ipsec-tunnel-grp VPN訪問介面:outside

| Secure Client VPN Conne                                | ection Setup Wizard                                                                                                    | × |
|--------------------------------------------------------|----------------------------------------------------------------------------------------------------|---|
| Steps                                                  | Connection Profile Identification                                                                                         |   |
| 1. Introduction                                        | This step allows you to configure a Connection Profile Name and the Interface the remote access users will access for VPN |   |
| 2. Connection Profile                                  | connections.                                                                                                    |   |
| 3 VPN Protocols                                        | Connection Profile Name: vpn-ipsec-tunnel-grp                                                                             |   |
| 4. Client Images                                       |                                                                                                    |   |
| 5. Authentication Methods                              | VPN Access Interface: outside 🗸                                                                                           |   |
| 6. SAML Configuration                                  |                                                                                                    |   |
| 7. Client Address Assignme                             |                                                                                                    |   |
| <ol> <li>Network Name Resolutio<br/>Servers</li> </ol> |                                                                                                    |   |
| 9. NAT Exempt                                          |                                                                                                    |   |
| 10. Secure Client Deployme                             |                                                                                                    |   |
| 11. Summary                                            |                                                                                                    |   |
|                                                        |                                                                                                    |   |
|                                                        |                                                                                                    |   |
|                                                        |                                                                                                    |   |
|                                                        |                                                                                                    |   |
|                                                        | < Back Next > It if Help                                                                                                  |   |

連線設定檔辨識

### 步驟 3.VPN通訊協定

# 選擇IPsec,按一下Add按鈕以增加新的自簽名證書。

| Conne Client VPN Conne                                                                                                    | ection Setup Wizard                                                                                                    | Ta Manage Identity Certificates                                                                                                    |
|----------------------------------------------------------------------------------------------------|----------------------------------------------------------------------------------------------------|----------------------------------------------------------------------------------------------------|
| Steps   I. Introduction  C. Connection Profile Identification  VPN Protocols  C. Cent Images  Authentication Methods  S. SANE Configuration  C. Clent Address Assignme  B. Network Name Resolutio Servers  N. NAT Exempt  S. Socure Clent Deployme  S. Socure Clent Deployme | VPN Protocols         Secure Cleart can use either the IPsec or SSL protocol to protect the data traffic. Please select which protocol or protocols you would like this connection profile to support.         SSL         Prec         Device Certificate         Device Certificate identifies the ASA to the remote access clearts. Certain Secure Cleart features (Always-On, IPsec/IB/EV2) require that valid device certificate be available on the ASA.         Device Certificate:       - None         Manage | Issued To Issued By Expiry Date Associated Trustpoints Usage Public Key Type Add<br>Show Details<br>Delete<br>Export<br>Install<br>Re-Erroll                                                                                                    |
|                                                                                                    | <back bent=""> Rin Help</back>                                                                                                    | End: <ul> <li>Match Case</li> <li>Certificate Expiration Alerts</li> <li>Send the first alert before : 60 (days)</li> <li>Set Default</li> <li>Repeat Alert Interval : 7 (days)</li> </ul> Weak Crypto Configurations <ul> <li>(days)</li> <li>Weak Key sizes and Hash Algorithms.</li> </ul> Public CA Enrollment <ul> <li>Get your Cisco ASA security applance up and running quickly with an SSL Advantage digital certificate from Entrust. Entrust offers Cisco customers a special promotional price for certificates and trial certificates for besting.             <ul> <li>Enroll ASA SSL certificate with Entrust.</li> <li>Using a previously saved certificate signing request, encol with Entrust.</li> <li>4STMI Identity: Certificate Ward</li> </ul></li></ul> |
|                                                                                                    |                                                                                                    | The Clisco ASDM Identity Certificate Wizard assists you in creating a self-signed certificate that is required for launching ASDM through launcher. Launch ASDM Identity Certificate Wizard OK Cancel Help                                                                                                    |

# 輸入自簽名證書的資訊。

# 信任點名稱:vpn-ipsec-trustpoint

# 金鑰對:ipsec-kp

| Ta Add Identity Certificate X                                                                                   | Ta Add Key Pair X                  |
|----------------------------------------------------------------------------------------------------|------------------------------------|
| Trustpoint Name: vpn-ipsec-trustpoint                                                                           | Key Type: ORSA OECDSA EDDSA        |
| Import the identity certificate from a file (PKCS12 format with Certificate(s)+Private Key):                    |                                    |
| Decryption Passphrase:                                                                                          | Name: Use default key pair name    |
| File to Import From: Browse                                                                                     | Enter new key pair name: psec-#p   |
| • Add a new identity certificate:                                                                               | Size: 4096 🗸                       |
| Key Pair: ipsec-lip 🧹 Show New                                                                                  | Usage: O General purpose O Special |
| Certificate Subject DN: CN=ciscoasa Select                                                                      |                                    |
| Generate self-signed certificate Act as local certificate authority and issue dynamic certificates to TLS-Proxy | Generate Now Cancel Help           |
|                                                                                                    |                                    |
| Advanced                                                                                                    |                                    |
| Enable CA flag in basic constraints extension                                                                   |                                    |
|                                                                                                    |                                    |
| Add Certificate Cancel Help                                                                                     |                                    |

自簽名證書的詳細資訊

# 確認VPN協定的設定,按一下Next按鈕。

| Secure Client VPN Conne                                                                                                    | ection Setup Wizard                                                                                                    | × |
|----------------------------------------------------------------------------------------------------|----------------------------------------------------------------------------------------------------|---|
| Steps         1. Introduction         2. Connection Profile<br>Identification         3. VPN Protocols         4. Client Images         5. Authentication Methods         6. SAML Configuration         7. Client Address Assignme         8. Network Name Resolutio<br>Servers         9. NAT Exempt         10. Secure Client Deployme         11. Summary | VPN Protocols         Secure Client can use either the IPsec or SSL protocol to protect the data traffic. Please select which protocol or protocols yo would like this connection profile to support.         SSL         Image: SSL         Device Certificate         Device Certificate identifies the ASA to the remote access clients. Certain Secure Client features (Always-On, IPsec/ID:EV2) require that valid device certificate be available on the ASA.         Device Certificate:       vpn-ipsec-trustpoint:unstructuredNam         Manage | u |
|                                                                                                    | < Back Next > Ikin Help                                                                                                    |   |

確認VPN協定的設定

### 按一下Add按鈕增加安全客戶端映像,然後按一下Next按鈕。

| Secure Client VPN Conne                 | ction Setup Wizard                                                                                                    | ×                                                                               |
|-----------------------------------------|----------------------------------------------------------------------------------------------------|---------------------------------------------------------------------------------|
| Steps                                   | Client Images                                                                                                    |                                                                                 |
| 1. Introduction                         | ASA can automatically upload the latest Secure Client package to                                                                     | the client device when it accesses the enterprise network.                      |
| 2. Connection Profile<br>Identification | A regular expression can be used to match the user-agent of a bro<br>You can also minimize connection setup time by moving the image | owser to an image.<br>used by the most commonly encountered operation system to |
| 3. VPN Protocols                        | the top of the list.                                                                                                    |                                                                                 |
| 4. Client Images                        | A substantial distantial of a                                                                                                    |                                                                                 |
| 5. Authentication Methods               | TAdd Add Replace Delete T                                                                                                    |                                                                                 |
| 6. SAML Configuration                   | Image                                                                                                    | Regular expression to match user-agent                                          |
| 7. Client Address Assignme              | disk0:/cisco-secure-client-win-5.1.3.62-webdeploy-k9.pkg                                                                             |                                                                                 |
| 8. Network Name Resolutio<br>Servers    |                                                                                                    |                                                                                 |
| 9. NAT Exempt                           |                                                                                                    |                                                                                 |
| 10. Secure Client Deployme              |                                                                                                    |                                                                                 |
| 11. Summary                             |                                                                                                    |                                                                                 |
|                                         |                                                                                                    |                                                                                 |
|                                         |                                                                                                    |                                                                                 |
|                                         |                                                                                                    |                                                                                 |
|                                         | You can download Secure Client packages from <u>Cisco</u> by searching                                                               | g 'Secure Mobility Client' or <u>click here</u> ,                               |
|                                         | < gack Next >                                                                                                    | Ikin Help                                                                       |

客戶端映像

#### 步驟 5.驗證方法

按一下New按鈕增加新的aaa伺服器,按一下Next按鈕。

伺服器組名稱:radius-grp

身份驗證協定:RADIUS

伺服器IP地址:1.x.x.191

介面:inside

| Secure Client VPN Connect                                                                                                    | ion Setup Wizard                                                                                                    | × Ta New Authentication Server Group                                                                                                    | × | Secure Client VPN Connection Setup                                                                                                    | Wizard                                                                                                    | ×    |
|----------------------------------------------------------------------------------------------------|----------------------------------------------------------------------------------------------------|----------------------------------------------------------------------------------------------------|---|----------------------------------------------------------------------------------------------------|----------------------------------------------------------------------------------------------------|------|
| Dag<br>1. Simolaction<br>2. Connotion hullin<br>Sentration<br>3. With Protocols<br>4. Card Inages<br>5. Add-backation<br>Hetbool<br>6. Stef Configuration<br>7. Clerit Ablesi Alargine<br>8. Secure Clerit Deployme<br>10. Secure Clerit Deployme<br>11. Summary | Alternisment Mehnde<br>Marken der Alter von eine Alternisme einen<br>Texa and als der Versum-, Statien tei under anner anner greuze.<br>AAA Server Greuz (1004) : Texa<br>Land kater Laded (1004) : Alter 2004<br>Dienen eine Alded (1004) : Alter 2004<br>Presentel (1004) : Dienen eine Alter 2004<br>Presentel (1004) : Dienen eine Alter 2004<br>Presentel (1004) : Dienen eine Alter 2004<br>Dienen eine Alter 2004<br>Dienen einen eine Alter 2004<br>Dienen einen einen einen einen einen einen einen einen einen einter 2004<br>Dienen eine | Create a new authentication server group containing one authentication server.<br>To add more server to the group or change other AAA server restringing to to<br>Configuration > Denice Hamagement > > Usergroup AAA Server Groups.<br>Server Group Name:<br>Authentication Protocol:<br>Server IP Address:<br>Littin_191<br>Interface:<br>Interface: |   | Steps         Althoritic           1. Ditrokation         This step is<br>biofedication         This step is<br>biofedication           3. With House         Althoritic           3. With House         Althoritic           6. Ball confearation         Althoritic           6. Ball confearation         Althoritic           7. Clinet Address Asigner         Althoritic           8. Marc Confearation         State Confearation           9. Marc Confearation         State Confearation           10. Source Clinet Deployme         11. Summary | kon Mehoda<br>In sou used y status of the authentication server,<br>sou used y status of the authentication server,<br>sous petal.<br>If call the status of the status of the status of the status<br>of the status of the status |      |
|                                                                                                    | <br>RA Bet> RA He                                                                                                    | Server Secret Key:                                                                                                    |   | < ĝak                                                                                                    | Bet> R.A                                                                                                    | Help |
|                                                                                                    |                                                                                                    | OK Cancel Hep                                                                                                    |   |                                                                                                    |                                                                                                    |      |

# 步驟 6.SAML配置

# 按一下Next按鈕。

| Secure Client VPN Conne                                                                                                    | action Setup Wizard                                                                                                    | ×    |
|----------------------------------------------------------------------------------------------------|----------------------------------------------------------------------------------------------------|------|
| Steps                                                                                                    | SAML Configuration                                                                                                    |      |
| <ol> <li>Introduction</li> <li>Connection Profile<br/>Identification</li> <li>VPN Protocols</li> <li>Client Images</li> <li>Authentication Methods</li> <li>SAML Configuration</li> <li>Client Address Assignme</li> <li>Network Name Resolutio<br/>Servers</li> <li>NAT Exempt</li> <li>Secure Client Deployme</li> <li>Summary</li> </ol> | This step allows you to configure a SAML and the authenticaion method.          Authentication         Method:       AAA         AAA Server Group:       radus-grp         Use LOCAL if Server Group fails         SAML Identity Provider         SAML Server :       None |      |
|                                                                                                    | < gack Next > Rifl                                                                                                    | Help |

SAML配置

步驟 7.客戶端地址分配

按一下New按鈕增加新的IPv4池,然後按一下Next按鈕。

名稱:vpn-ipsec-pool

- 起始IP地址:172.16.1.20
- 結束IP地址:172.16.1.30
- 子網掩碼:255.255.255.0

| Secure Client VPN Conne                                                                                                    | ection Setup Wizard                                                                                                    | ×                                                                                                    | Secure Client VPN Conne                                                                                                    | nection Setup Wizard                                                                                                    | ×        |
|----------------------------------------------------------------------------------------------------|----------------------------------------------------------------------------------------------------|----------------------------------------------------------------------------------------------------|----------------------------------------------------------------------------------------------------|----------------------------------------------------------------------------------------------------|----------|
| Concre Client VPN Connor<br>Seps<br>1. Introduction<br>2. Connection Profe<br>Identification<br>3. VPN Protocols<br>4. Clerk Images<br>5. Authentication Nethods<br>6. SANL Configuration<br>7. Client Address<br>Assignment<br>9. NAT Exempt<br>10. Secure Client Deployme<br>11. Summary | Clent Address Assignment. This step allows you to create a new address pool or select an exis<br>be assigned addresses from the pools when they connect. IPV6 address pool is only supported for SSL connection. IPV6 address pool Address Pool: Select New Raddess Pool Details of the selected address pool Submet I Submet I Submet | ting address pool for IP+4 and IP+6. The Secure Clents will  v4 Pool V4 Pool V P Address IP2.16.1.30 P Address I255.255.6 V OK Cancel Help | Secure Client VPN Comm<br>Steps<br>1. Introduction<br>2. Connection Profile<br>Identification<br>3. VPN Protocols<br>4. Client Images<br>5. Authentication Methods<br>6. SAML Configuration<br>7. Client Address<br>Assignment<br>8. Network Name Resolutio<br>Servers<br>9. NAT Exempt<br>10. Secure Client Deployme<br>11. Summary | nection Setup Wizard  Clerk Address Assignment  This site allows you to create a new address pool or select an existing address pool for IP+4 and IP+6. The Secure Clerks w be assigned address pool is only supported for SSL connection.  IP+4 address Pool P+4 Address Pool Address Pool Starting IP Address:  172.16.1.30  Charles I 172.16.1.30  Subnet Mask:  255.255.255.0  ✓ | ×<br>ndl |
|                                                                                                    | < Back Next >                                                                                                    | Rcii) Help                                                                                                    |                                                                                                    | <gadk next=""> Riff Heb</gadk>                                                                                                    | 2        |

客戶端地址分配

# 步驟 8.網路名稱解析伺服器

# 輸入DNS和域的資訊,然後按一下Next按鈕。

DNS伺服器:1.x.x.57

# 域名:ad.rem-system.com

| Secure Client VPN Conne                 | ection Setup Wizard                                                                                               | ×    |
|-----------------------------------------|----------------------------------------------------------------------------------------------------|------|
| Steps                                   | Network Name Resolution Servers                                                                                   |      |
| 1. Introduction                         | This step lets you specify how domain names are resolved for the remote user when accessing the internal network. |      |
| 2. Connection Profile<br>Identification | DNS Servers: 1.102.0.57                                                                                           |      |
| 3. VPN Protocols                        | WINS Servers:                                                                                                    |      |
| 4. Client Images                        | Domain Name: ad.rem-system.com                                                                                    |      |
| 5. Authentication Methods               |                                                                                                    |      |
| 6. SAML Configuration                   |                                                                                                    |      |
| 7. Client Address Assignme              |                                                                                                    |      |
| 8. Network Name<br>Resolution Servers   |                                                                                                    |      |
| 9. NAT Exempt                           |                                                                                                    |      |
| 10. Secure Client Deployme              |                                                                                                    |      |
| 11. Summary                             |                                                                                                    |      |
|                                         |                                                                                                    |      |
|                                         |                                                                                                    |      |
|                                         |                                                                                                    |      |
|                                         |                                                                                                    |      |
|                                         | < Back Next >                                                                                                    | Help |

網路名稱解析伺服器

# 步驟 9.NAT免除

按一下Next按鈕。

| Secure Client VPN Conne                                                                                                    | ection Setup Wizard                                                                                         | ×    |
|----------------------------------------------------------------------------------------------------|----------------------------------------------------------------------------------------------------|------|
| Steps                                                                                                    | NAT Exempt                                                                                                  |      |
| Introduction     Connection Profile     Identification     VPN Protocols     Client Images     Authentication Methods     SAML Configuration     Client Address Assignme     Network Name Resolutio     Servers     NAT Exempt     Lo. Secure Client Deployme | If network address translation is enabled on the ASA, the VPN traffic must be exempt from this translation. |      |
| 11. Summary                                                                                                    | < Back Next >                                                                                               | Help |

NAT免除

# 步驟 10.安全客戶端部署

# 選擇允許Web啟動,然後按一下「下一步」按鈕。

| Secure Client VPN Conne                 | ction Setup Wizard X                                                                                                    |
|-----------------------------------------|----------------------------------------------------------------------------------------------------|
| Steps                                   | Secure Client Deployment                                                                                                    |
| 1. Introduction                         | Secure Client program can be installed to a client device by one of the following two methods:                                                                                                    |
| 2. Connection Profile<br>Identification | <ol> <li>Web launch - On accessing the ASA using a Web Browser, the Secure Client package will be automatically installed;</li> <li>Pre-deployment - Manually install the Secure Client package.</li> </ol> |
| 3. VPN Protocols                        |                                                                                                    |
| 4. Client Images                        |                                                                                                    |
| 5. Authentication Methods               | Z Allow Web Launch                                                                                                    |
| 6. SAML Configuration                   | Caution: Web launch is global setting, it affects all connections. Secure Client SSL connections and clientless SSL connections will                                                                        |
| 7. Client Address Assignme              | NUT WORK I'R IS CURRED OFF.                                                                                                    |
| 8. Network Name Resolutio<br>Servers    | For pre-deployment, please remember to include the client profile 'disk0:/vpn-ipsec-tunnel-grp_client_profile.xml' from the ASA                                                                             |
| 9. NAT Exempt                           | in your Secure Client package, otherwise IPsec connection will NOT work.                                                                                                    |
| 10. Secure Client<br>Deployment         |                                                                                                    |
| 11. Summary                             |                                                                                                    |
|                                         |                                                                                                    |
|                                         | < gack Next > 現前 Help                                                                                                    |

### 步驟 11.儲存設定

### 按一下Finish按鈕並儲存設定。

| Secure Client VPN Conne | ction Setup Wizard                                                                                                    |                                                                                                    | × 🛅 Warning ×                                                                                                    |
|-------------------------|----------------------------------------------------------------------------------------------------|----------------------------------------------------------------------------------------------------|----------------------------------------------------------------------------------------------------|
| VPN Wizard              | Summary<br>Here is the summary of the configuration.                                                                                                    |                                                                                                    | ASDM received messages below when one or more of the commands below were sent to the ASA. [OK]<br>means success, [ERROR] means fallure, [INFO] means information and [WARNING] means warning                                                                                                    |
|                         | Name<br>Summary<br>Name/Alas of the Connection Profile<br>VPN Access Interface<br>Device Digital Cettificate<br>VPN Protocols Enabled<br>Secure Clenk Images<br>Authentication Server Group<br>SAML<br>Address Pool for the Clenk                                                                                                    | Value<br>vpn-ipsec-tunnel-grp<br>outside<br>vpn-ipsec-trustpoint:unstructuredName=ciscoasa, CN<br>IPsec only<br>1 package<br>radur-grp<br>Server:<br>Authentication Method: aaa<br>172.16.1.30 - 172.16.1.30 | [O(:) p local pool spr-ipsec-pool 172:16.1.20-172:16.1.30 mask 295.255.255.0         [O(:) I write client profile "disi0:/prn-ipsec-tunnel-gp_client_profile.xml" to ASA         [O(:) anyconnect profiles vpn-ipsec-tunnel-gp_client_profile.xml" to ASA         [O(:) anyconnect profiles vpn-ipsec-tunnel-gp_client_profile.xml" to ASA         [O(:) anyconnect profiles vpn-ipsec-tunnel-gp_client_profile.xml         [O(:) any-server radue-gp (mide) host 1.1.1                                            |
|                         | DNS Network Address Translation <back enish<="" td=""><td>erver:<br/>Domain Name:<br/>The protected traffic can be subjected to network address<br/>translation</td><td>[Ok] upin-turner-protocol wev2         [Ok] upin-turner-protocol wev2         [Ok] upin-turner-protocol wev2         [Ok] any-context profiles value vpn-ipsec-turnel-grp attributes         webynn         [Ok] any-context profiles value vpn-ipsec-turnel-grp_clent_profile type user         [Ok] group-policy GroupPolicy_vpn-ipsec-turnel-grp attributes         aroup-policy GroupPolicy von-ipsec-turnel-grp attributes         GK] group-policy GroupPolicy von-ipsec-turnel-grp attributes         Glose</td></back> | erver:<br>Domain Name:<br>The protected traffic can be subjected to network address<br>translation                                                                                                    | [Ok] upin-turner-protocol wev2         [Ok] upin-turner-protocol wev2         [Ok] upin-turner-protocol wev2         [Ok] any-context profiles value vpn-ipsec-turnel-grp attributes         webynn         [Ok] any-context profiles value vpn-ipsec-turnel-grp_clent_profile type user         [Ok] group-policy GroupPolicy_vpn-ipsec-turnel-grp attributes         aroup-policy GroupPolicy von-ipsec-turnel-grp attributes         GK] group-policy GroupPolicy von-ipsec-turnel-grp attributes         Glose |

儲存設定

#### 步驟 12.確認並匯出安全使用者端設定檔

導航到Configuration > Remote Access VPN > Network (Client) Access > Secure Client Profile,按 一下Edit按鈕。

| Ele View Iools Wigards Window Help                                                                                                    | e 🔇 Refresh 🔇 Back 💭 Forward 🦻 Help                                                                                                    |                            |                                  | Type topic to search Go                        | cisco |
|----------------------------------------------------------------------------------------------------|----------------------------------------------------------------------------------------------------|----------------------------|----------------------------------|------------------------------------------------|-------|
| Device List Boolmarks                                                                                                    | Configuration > Remote Access VPN > Network (Client) Acce                                                                                                    | ss > Secure Client Profile |                                  |                                                |       |
| Boolmanis         20         P           To boolmark a page, right-click on a node in the navigation<br>tree and select "Add to boolmarks".         To boolmarks".           Image: Select and the page right-click on a node in the navigation<br>tree and select "Add to boolmarks".         To boolmarks".           Image: Select and the page right-click on a node in the navigation<br>tree and select "Add to boolmarks".         To boolmarks". | point and set with the page, right-click on a node in the navigation<br>and setist. Table to boolmains <sup>2</sup> .       This panel is used to manage Secure Client Profiles and perform group assignment for Secure Client version 2.5 or later. You can select a profile to edit, change group or to delete. You can select the 'Add button to add a new profile. Pressing the Import or Export button is for upbad and download of deet profiles between local machine and device.         In and select add to boolenaris <sup>2</sup> .       Delete         Delete       This panel is used to manage Secure Client Profiles and perform group assignment for Secure Client version 2.0 or later. You can select the 'Add button to add a new profile. Pressing the Import or Export button is for upbad and download of deet profile Usage held is httpoduced with the Secure Pholicy Solution. This field contains different profile usage in Secure Client version 3.0 and later. |                            |                                  |                                                |       |
| Remote Access VPN D: 4                                                                                                    | Add G Edit M Change Group Policy Delete M Import                                                                                                    | txport 付 Valdate           |                                  |                                                |       |
| Metwork (Client) Access                                                                                                    | Profile Name                                                                                                    | Profile Usage              | Group Policy                     | Profile Location                               |       |
| Secure Client Connection Profiles                                                                                                    | vpn-ipsec-tunnel-grp_client_profile                                                                                                    | AnyConnect VPN Profile     | GroupPolicy_vpn-ipsec-tunnel-grp | disk0:/vpn-ipsec-tunnel-grp_client_profile.xml |       |
| Secure Clent Customization/Localization     Secure Clent Profile     Secure Clent Profile     Secure Clent Software                                                                                                    |                                                                                                    |                            |                                  |                                                |       |

編輯安全客戶端配置檔案

### 確認設定檔的詳細資訊。

- 顯示名稱(必填): ciscoasa (IPsec) IPv4
- FQDN或IP地址: 192.168.1.1
- 主要協定: IPsec

| Secure Client Profile Editor - v                                                                                         | pn-ipsec-tunnel-grp                          | client_profile |                   |                    |                | Server | List Entry                                                   |                       |                                            |                                         | ×                |  |
|----------------------------------------------------------------------------------------------------|----------------------------------------------|----------------|-------------------|--------------------|----------------|--------|--------------------------------------------------------------|-----------------------|--------------------------------------------|-----------------------------------------|------------------|--|
| Profile: vpn-ipsec-tunne                                                                                                 | Profile: vpn-ipsec-tunnel-grp_client_profile |                |                   |                    |                |        | Server Load Balancing Servers SCEP Moble Certificate Priving |                       |                                            |                                         |                  |  |
| Vite<br>Preferences (Part 1)<br>Preferences (Part 2)<br>References (Part 2)                                              | Server List                                  |                |                   |                    |                | Pr. 1  | mary Server<br>Xiplay Name (required)                        | (SCORER (Proc.) Prof. | Connection Information<br>Primary Protocol | к v)                                    |                  |  |
| Cenfricate Priving<br>Cenfricate Matching<br>Cenfricate Envolvent<br>Cenfricate Envolvent<br>Hobie Policy<br>Server List | Hostname<br>Sectors (Short) 2                | Host Address   | User Group        | Backup Server List | SCIP Mobile Se |        | QDN or IP Address<br>192:368.1.1<br>Jone URL                 | Uter Group            | Auth Method During<br>BLE Identity (305 ga | DE Negotiation [                        | EAP-AnyConnect 🗸 |  |
|                                                                                                    | moon is a regres                             |                | aac one jorver pe | annei n'sprine.    | Add            | ]      | Backup 5<br>Host J                                           | kvæs                  | Cancel                                     | Add<br>Plave Up<br>Plave Down<br>Delete |                  |  |

確認安全客戶端配置檔案

# 按一下Export按鈕將配置檔案導出到本地PC。

| File View Tools Wizards Window Help                                                                                   |                                                                                                    |                                                                                                    |                                                                                                    | Type topic to search                                                      |
|----------------------------------------------------------------------------------------------------|----------------------------------------------------------------------------------------------------|----------------------------------------------------------------------------------------------------|----------------------------------------------------------------------------------------------------|---------------------------------------------------------------------------|
| 🛞 Home 🗞 Configuration 🔯 Monitoring 🕁 Sa                                                                              | we 🔇 Refresh 🔇 Back 🔘 Forward 💈                                                                                                    | Help                                                                                                    |                                                                                                    |                                                                           |
| Device List Bookmarks                                                                                                 | Configuration > Remote Access VPN > Ne                                                                                                    | twork (Client) Access > Secure Client Profile                                                                                                    |                                                                                                    |                                                                           |
| Bookmarks 🗗 🕂 🗙                                                                                                    |                                                                                                    |                                                                                                    |                                                                                                    |                                                                           |
| To bookmark a page, right-click on a node in the navigation<br>tree and select "Add to bookmarks".<br>Go marks Delete | This panel is used to manage Secure Client Pro<br>and download of client profiles between local<br>The profile Usage field is introduced with the S | rfies and perform group assignment for Secure Clent version 2.5 or la<br>nachine and device.<br>ecure Mobility Solution. This field contains different profile usage in S | ter. You can select a profile to edit, change group or to delete. You can<br>scure Client version 3.0 and later. | select the 'Add' button to add a new profile. Pressing the Import or Expo |
| Remote Access VPN di P                                                                                                | 🗣 Add 🛃 Edit 🔀 Change Group Policy                                                                                                    | 👕 Delete 🐷 Impert 🐻 Export 🔏 Validate                                                                                                    |                                                                                                    |                                                                           |
| ? Introduction                                                                                                    | Draffle Marrie                                                                                                    | Braffalleran                                                                                                    | Come Below                                                                                                    | Braffe Laustian                                                           |
| Secure Clent Connection Profiles                                                                                      | Prome wante                                                                                                    | Prome osage                                                                                                    | Group Policy                                                                                                    | High from been been door wheth model and                                  |
| Secure Client Customization Provides                                                                                  | vpn-ipsec-tunnel-grp_client_profile                                                                                                    | AnyConnect VPN Profile                                                                                                    | GroupPolicy_vpn-ipsec-tunnel-grp                                                                                 | disk0:/vpn-psec-tunnel-grp_client_profile.xml                             |
| Resources                                                                                                    |                                                                                                    |                                                                                                    |                                                                                                    |                                                                           |
| Binary                                                                                                    |                                                                                                    |                                                                                                    |                                                                                                    |                                                                           |
| - Script                                                                                                    |                                                                                                    | Export Secure Client Profile                                                                                                    | ×                                                                                                    |                                                                           |
| GUI Text and Messages                                                                                                 |                                                                                                    |                                                                                                    |                                                                                                    |                                                                           |
| Customized Installer Transforms                                                                                       |                                                                                                    | This panel is used to export Secure Client profile fro                                                                                                    | m device to the local file system                                                                                |                                                                           |
| Localized Installer Transforms                                                                                        |                                                                                                    |                                                                                                    |                                                                                                    |                                                                           |
| - If Secure Clent Profile                                                                                             |                                                                                                    |                                                                                                    |                                                                                                    |                                                                           |
| Secure Client Software                                                                                                |                                                                                                    |                                                                                                    |                                                                                                    |                                                                           |
| Secure Client External Browser                                                                                        |                                                                                                    | Profile Name: vpn-ipsec-tunnel-grp_client_prof                                                                                                    | ile                                                                                                    |                                                                           |
| Dvnamic Access Policies                                                                                               |                                                                                                    |                                                                                                    |                                                                                                    |                                                                           |
| - Group Policies                                                                                                    |                                                                                                    |                                                                                                    |                                                                                                    |                                                                           |
| IPsec(IKEv1) Connection Profiles                                                                                      |                                                                                                    | Local Path: C:\Users\j.u L", 2LDr / Cis                                                                                                    | colDesktoplvpn-ip: Browse Local                                                                                  |                                                                           |
| IPsec(IEV2) Connection Profiles                                                                                       |                                                                                                    |                                                                                                    |                                                                                                    |                                                                           |
| - Secure Mobility Solution                                                                                            |                                                                                                    |                                                                                                    |                                                                                                    |                                                                           |
| Address Assignment                                                                                                    |                                                                                                    |                                                                                                    |                                                                                                    |                                                                           |
| Advanced                                                                                                    |                                                                                                    |                                                                                                    |                                                                                                    |                                                                           |
| Clientless SSL VPN Access                                                                                             |                                                                                                    | Event Cancel                                                                                                    | tiala                                                                                                    |                                                                           |
| AAA/Local Users                                                                                                    |                                                                                                    | Export Cancer                                                                                                    | map                                                                                                    |                                                                           |
| A Docture (for Secure Frewall)                                                                                        |                                                                                                    |                                                                                                    |                                                                                                    |                                                                           |
|                                                                                                    |                                                                                                    |                                                                                                    |                                                                                                    |                                                                           |

導出安全客戶端配置檔案

#### 步驟 13.確認安全客戶端配置檔案的詳細資訊

透過瀏覽器打開Secure Client Profile,確認主機的主要協定是IPsec。

```
\u00ed 
\u00ed 
\u00ed 
\u00ed 
\u00ed 
\u00ed 
\u00ed 
\u00ed 
\u00ed 
\u00ed 
\u00ed 
\u00ed 
\u00ed 
\u00ed 
\u00ed 
\u00ed 
\u00ed 
\u00ed 
\u00ed 
\u00ed 
\u00ed 
\u00ed 
\u00ed 
\u00ed 
\u00ed 
\u00ed 
\u00ed 
\u00ed 
\u00ed 
\u00ed 
\u00ed 
\u00ed 
\u00ed 
\u00ed 
\u00ed 
\u00ed 
\u00ed 
\u00ed 
\u00ed 
\u00ed 
\u00ed 
\u00ed 
\u00ed 
\u00ed 
\u00ed 
\u00ed 
\u00ed 
\u00ed 
\u00ed 
\u00ed 
\u00ed 
\u00ed 
\u00ed 
\u00ed 
\u00ed 
\u00ed 
\u00ed 
\u00ed 
\u00ed 
\u00ed 
\u00ed 
\u00ed 
\u00ed 
\u00ed 
\u00ed 
\u00ed 
\u00ed 
\u00ed 
\u00ed 
\u00ed 
\u00ed 
\u00ed 
\u00ed 
\u00ed 
\u00ed 
\u00ed 
\u00ed 
\u00ed 
\u00ed 
\u00ed 
\u00ed 
\u00ed 
\u00ed 
\u00ed 
\u00ed 
\u00ed 
\u00ed 
\u00ed 
\u00ed 
\u00ed 
\u00ed 
\u00ed 
\u00ed 
\u00ed 
\u00ed 
\u00ed 
\u00ed 
\u00ed 
\u00ed 
\u00ed 
\u00ed 
\u00ed 
\u00ed 
\u00ed 
\u00ed 
\u00ed 
\u00ed 
\u00ed <
```

安全客戶端配置檔案的詳細資訊

#### 步驟 14.在ASA CLI中確認設定

在ASA CLI中確認ASDM建立的IPsec設定。

// Defines a pool of addresses
ip local pool vpn-ipsec-pool 172.16.1.20-172.16.1.30 mask 255.255.255.0

// Defines radius server
aaa-server radius-grp protocol radius
aaa-server radius-grp (inside) host 1.x.x.191
timeout 5

// Define the transform sets that IKEv2 can use crypto ipsec ikev2 ipsec-proposal AES256 protocol esp encryption aes-256 protocol esp integrity sha-256 sha-1 crypto ipsec ikev2 ipsec-proposal AES192 protocol esp encryption aes-192 protocol esp integrity sha-256 sha-1 crypto ipsec ikev2 ipsec-proposal AES protocol esp encryption aes protocol esp integrity sha-256 sha-1 crypto ipsec ikev2 ipsec-proposal 3DES protocol esp encryption aes protocol esp integrity sha-256 sha-1 crypto ipsec ikev2 ipsec-proposal DES protocol esp encryption aes protocol esp integrity sha-256 sha-1

```
// Configures the crypto map to use the IKEv2 transform-sets
crypto dynamic-map SYSTEM_DEFAULT_CRYPTO_MAP 65535 set ikev2 ipsec-proposal AES256 AES192 AES 3DES DES
crypto map outside_map 65535 ipsec-isakmp dynamic SYSTEM_DEFAULT_CRYPTO_MAP
crypto map outside_map interface outside
```

// Defines trustpoint
crypto ca trustpoint vpn-ipsec-trustpoint
enrollment self
subject-name CN=ciscoasa
keypair ipsec-kp
crl configure

// Defines self-signed certificate
crypto ca certificate chain vpn-ipsec-trustpoint
certificate 6651a2a2
308204ed 308202d5 a0030201 02020466 51a2a230 0d06092a 864886f7 0d01010b

ac76f984 efd41d13 073d0be6 f923a9c6 7b quit

// IKEv2 Policies
crypto ikev2 policy 1
encryption aes-256
integrity sha256
group 5
prf sha256
lifetime seconds 86400
crypto ikev2 policy 10

encryption aes-192 integrity sha256 group 5 prf sha256 lifetime seconds 86400 crypto ikev2 policy 20 encryption aes integrity sha256 group 5 prf sha256 lifetime seconds 86400 crypto ikev2 policy 40 encryption aes integrity sha256 group 5 prf sha256 lifetime seconds 86400 // Enabling client-services on the outside interface crypto ikev2 enable outside client-services port 443 // Specifiies the certificate the ASA uses for IKEv2 crypto ikev2 remote-access trustpoint vpn-ipsec-trustpoint // Configures the ASA to allow Cisco Secure Client connections and the valid Cisco Secure Client images webvpn enable outside enable anyconnect image disk0:/cisco-secure-client-win-5.1.3.62-webdeploy-k9.pkg 1 anyconnect profiles vpn-ipsec-tunnel-grp\_client\_profile disk0:/vpn-ipsec-tunnel-grp\_client\_profile.xml anyconnect enable tunnel-group-list enable // Configures the group-policy to allow IKEv2 connections and defines which Cisco Secure Client profile group-policy GroupPolicy\_vpn-ipsec-tunnel-grp internal group-policy GroupPolicy\_vpn-ipsec-tunnel-grp attributes wins-server none dns-server value 1.x.x.57 vpn-tunnel-protocol ikev2 default-domain value ad.rem-system.com webvpn anyconnect profiles value vpn-ipsec-tunnel-grp\_client\_profile type user // Ties the pool of addressess to the vpn connection tunnel-group vpn-ipsec-tunnel-grp type remote-access tunnel-group vpn-ipsec-tunnel-grp general-attributes address-pool vpn-ipsec-pool authentication-server-group radius-grp default-group-policy GroupPolicy\_vpn-ipsec-tunnel-grp tunnel-group vpn-ipsec-tunnel-grp webvpn-attributes group-alias vpn-ipsec-tunnel-grp enable

步驟 15.增加加密演算法

在ASA CLI中,將組19增加到IKEv2策略。

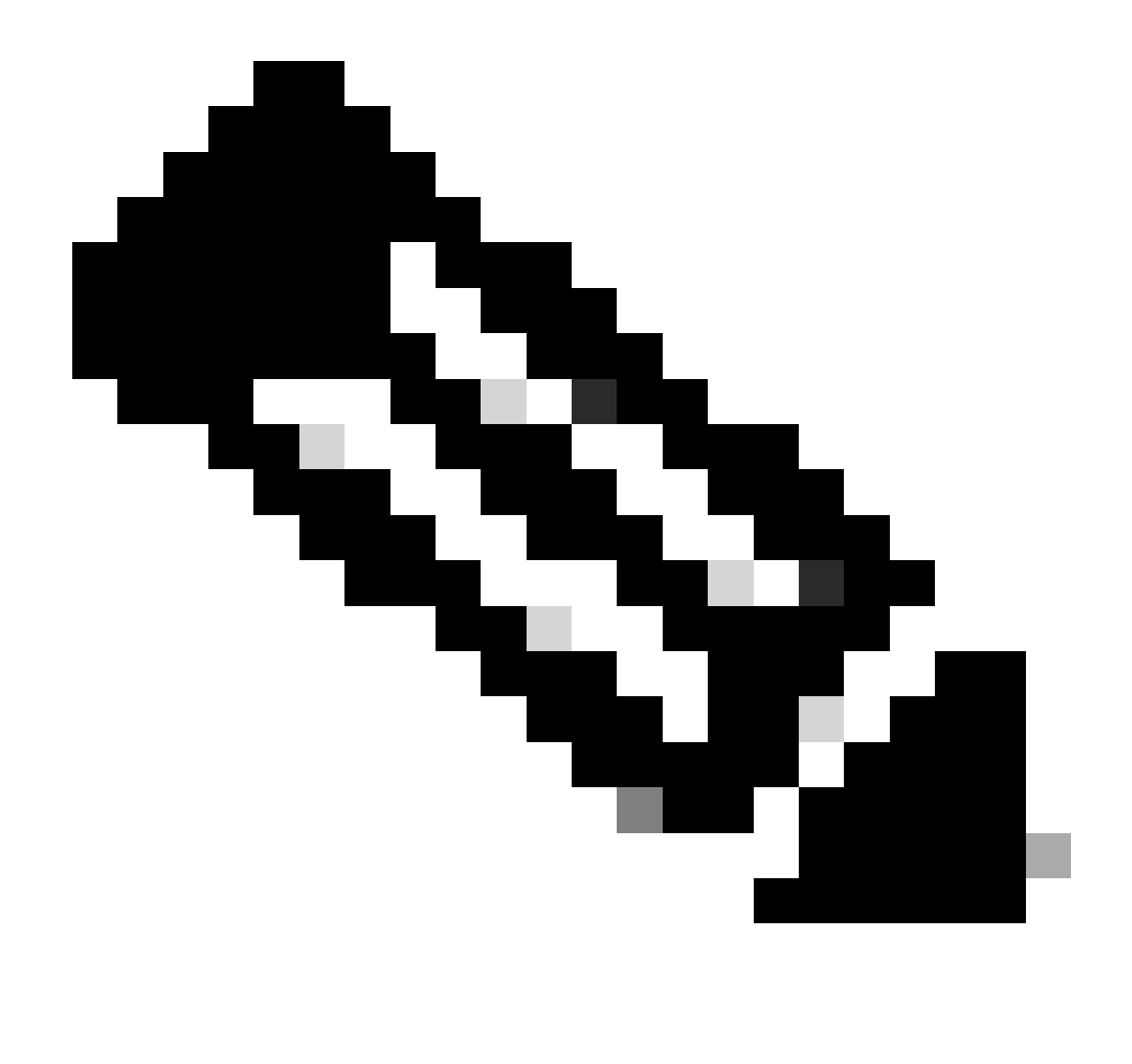

注意:對於IKEv2/IPsec連線,自版本4.9.00086起,Cisco Secure Client不再支援Diffie-Hellman (DH)組2、5、14和24。此更改可能導致由於加密演算法不匹配而導致連線失敗。

ciscoasa(config)# crypto ikev2 policy 1
ciscoasa(config-ikev2-policy)# group 19
ciscoasa(config-ikev2-policy)#

Windows Server中的配置

您需要為VPN連線增加域使用者。 導覽至Active Directory Users and Computers,然後按一下 Users。將vpnuser新增為網域使用者。

| Active Directory Users and Computers                                                                                                    |                                                                                                    |                                                                                                    |                                                                      |                                                                   |                                         |                                                                                                    |
|----------------------------------------------------------------------------------------------------|----------------------------------------------------------------------------------------------------|----------------------------------------------------------------------------------------------------|----------------------------------------------------------------------|-------------------------------------------------------------------|-----------------------------------------|----------------------------------------------------------------------------------------------------|
| File Action View Help                                                                                                    |                                                                                                    |                                                                                                    |                                                                      |                                                                   |                                         |                                                                                                    |
| 💠 🔶 🙍 📅 🥇 🖬 🗶 🗑 🖉 📷 🖏 🕸                                                                                                    | i i i 😗 🧕 🔌                                                                                                    |                                                                                                    |                                                                      |                                                                   |                                         |                                                                                                    |
| Active Directory Users and Computers vinserver.ad.rem-s<br>Saved Quenes Saved Quenes Source Source Sou | lame<br>Administrator<br>Allowed RODC Passwor<br>Cert Publishers<br>Cloneable Domain Con<br>DefaultAccount<br>Denied RODC Passwore<br>DnsAdmins<br>Domain Admins<br>Domain Computers<br>Domain Computers<br>Domain Computers<br>Domain Computers<br>Domain Controllers<br>Domain Ouests<br>Domain Users<br>Enterprise Admins<br>Enterprise Read-only Di<br>Group Policy Creator O<br>& Guest<br>Key Admins<br>MAR User<br>Admins<br>Read-only Domain Con<br>Schema Admins<br>text user<br>yon user | vpn user Properties<br>Member Of<br>Remote control<br>General Address<br>Vpn use<br>Dist name:<br>Last name:<br>Digplay name:<br>Digplay name:<br>Digplay name:<br>Digplay name:<br>Digplay name:<br>Digplay name:<br>Digplay name:<br>Web page: | Disi-in<br>Remote Deskto<br>Account Prof<br>vpni<br>user<br>vpn user | Environment<br>pp Services Profile<br>file Telephones<br>jntials: | ? ×<br>Sessions<br>COM+<br>Organization | t for administering the computer/domain<br>s group can have their passwords replicated to<br>s group are permitted to publish certificates to<br>s group that are domain controllers may be cl<br>managed by the system.<br>s group cannot have their passwords replicate<br>stors Group<br>o are permitted to perform dynamic updates o<br>ninistrators of the domain<br>trollers in the domain<br>trollers in the domain<br>sts<br>s<br>group can perform administrative actions on<br>s group are Read-Only Domain Controllers in t<br>s group are modify group policy for the domain<br>t for guest access to the computer/domain<br>s group can perform administrative actions on<br>s group are afforded additional protections ag<br>roup can access remote access properties of u<br>s group are Read-Only Domain Controllers in t<br>ninistrators of the schema |

新增網域使用者

# 將域使用者增加到域管理員和域使用者的成員。

| vpn user Properties                                                        |                                                             |                                                               | ?                      | $\times$              | vpn user Pro                          | operties                   |                                                 |                                      |                                          | ?                         | $\times$    |
|----------------------------------------------------------------------------|-------------------------------------------------------------|---------------------------------------------------------------|------------------------|-----------------------|---------------------------------------|----------------------------|-------------------------------------------------|--------------------------------------|------------------------------------------|---------------------------|-------------|
| Remote control<br>Member Of<br>General Address                             | Remote Dial-In<br>Account                                   | Pesktop Services Profile<br>Environment<br>Profile Telephones | CO<br>Sessio<br>Organi | )M+<br>ons<br>ization | Remote<br>General<br>Membe            | control<br>Address<br>r Of | Remote<br>Account<br>Dial-in                    | Desktop Se<br>Profile<br>Envi        | rvices Profile<br>Telephones<br>ironment | COI<br>Organiz<br>Session | M+<br>ation |
| User logon name:<br>Vpnuser<br>User logon name (pre-<br>AD\<br>Logon Hours | Windows 200                                                 | @ad.rem-system.com<br>0):<br>vpnuser                          |                        | ~                     | Member of<br>Name<br>Domain<br>Domain | f:<br>Admins<br>Users      | Active Direct<br>ad rem-system<br>ad rem-system | ory Domain<br>m.com/Use<br>m.com/Use | n Services Folder<br>ns                  |                           |             |
| Account gptions:                                                           | ge password a<br>ange password<br>expires<br>using reversib | t next logon<br>f                                             |                        | < >                   | Add<br>Primary gru                    | . <u>f</u><br>pup: D       | Remove<br>omain Users                           |                                      |                                          |                           | _           |
| Account expires<br>Never<br>End of:                                        | Monday .                                                    | June 10, 2024                                                 |                        | ]                     | <u>S</u> et Prin                      | nary Group                 | There is r<br>you have<br>applicatio            | no need to (<br>Macintosh<br>ns.     | change Primary<br>clients or POSID       | roup unle<br>(-complian   | 55<br>t     |
| 0                                                                          | K (                                                         | Cancel Apply                                                  | Н                      | lelp                  |                                       | 0                          | K (                                             | Cancel                               | Apply                                    | He                        | dp.         |

# ISE中的配置

### 步驟 1.增加裝置

# 導航到管理>網路裝置,點選增加按鈕,增加ASAv裝置。

| Network Devices                                               | Network Device Groups                                   | Network Device Profiles                      | External RADIUS | Servers RADIU  | S Server Sequences |
|---------------------------------------------------------------|---------------------------------------------------------|----------------------------------------------|-----------------|----------------|--------------------|
| Network Devices<br>Default Device<br>Device Security Settings | Network Device<br>Network Device<br>Name<br>Description | s List > ASAv<br>evices<br>ASAv              |                 |                |                    |
|                                                               |                                                         |                                              |                 |                |                    |
|                                                               | IP Addres                                               | s v *IP: 1.000,061                           | / 32 🚳          |                |                    |
|                                                               | Device Prof                                             | ile 🏥 Cisco                                  | × ()            |                |                    |
|                                                               | Model Nam                                               |                                              | ~               |                |                    |
|                                                               | Software Ve                                             | rsion                                        | ~               |                |                    |
|                                                               | Network De                                              | vice Group                                   |                 |                |                    |
|                                                               | Location                                                | All Locations                                | ~               | Set To Default |                    |
|                                                               | IPSEC                                                   | No                                           | ~               | Set To Default |                    |
|                                                               | Device Type                                             | All Device Types                             | ~               | Set To Default |                    |
|                                                               | RAI<br>Prot                                             | RADIUS Authentication S<br>DIUS UDP Settings | Settings        |                |                    |
|                                                               | Sha                                                     | red Secret cisco123                          |                 | Hide           |                    |

增加裝置

步驟 2.新增Active Directory

導航到管理>外部身份源> Active Directory,點選連線頁籤,將Active Directory增加到ISE。

- 連線點名稱: AD\_Join\_Point
- Active Directory網域: ad.rem-system.com

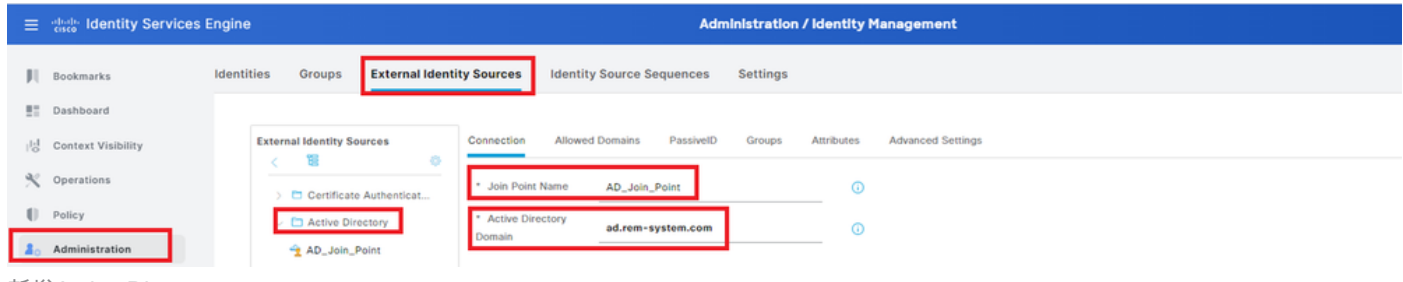

新增Active Directory

# 導覽至Groups索引標籤,選取從目錄選取群組從下拉式清單。

|               | =  | dentity Services   | Engine Administration / Identity Management                                                        |
|---------------|----|--------------------|----------------------------------------------------------------------------------------------------|
|               | Ц  | Bookmarks          | Identities Groups External Identity Sources Identity Source Sequences Settings                     |
|               |    | Dashboard          |                                                                                                    |
|               | 0  | Context Visibility | External Identity Sources Connection Allowed Domains PassiveID Groups Attributes Advanced Settings |
|               | %  | Operations         | Contribution     P Edit     + Add     Delete Group     Update SID Values                           |
|               | U  | Policy             | Select Groups From Directory     Select Groups From Directory     Select Groups From Directory     |
| <b></b><br>金曜 | 20 | Administration     | AD_Join_Point Ontrol Assist ad.rem-system.com/S-1-5-32-579                                         |
| 組             |    |                    |                                                                                                    |

按一下「擷取群組」下拉式清單。Checkad.rem-system.com/Users/Domain Computersandad.rem-system.com/Users/Domain Userand clickOK。

| ≡  |                    | Engine                          |         |                                                |                                           |               | ×  | 4 |
|----|--------------------|---------------------------------|---------|------------------------------------------------|-------------------------------------------|---------------|----|---|
| н  | Bookmarks          | Identities Groups E             | Sel     | ect Directory Groups                           |                                           |               |    |   |
| 53 | Dashboard          | Ceroncate AD     Cative Directo | This di | alog is used to select groups from the Direct  | ory.                                      |               |    |   |
| 넝  | Context Visibility | AD_Join_Poin                    | N       | lame SID                                       | Type ALL                                  |               |    |   |
| ×  | Operations         | C LDAP                          |         | Peter Peter                                    | ricer                                     |               |    |   |
| 0  | Policy             |                                 |         | Hedrove Groups] a Groups Retrieve              | 2.                                        |               |    |   |
| 20 | Administration     | RSA SecuriD                     |         | Name ^                                         | Group SID                                 | Group Type    |    |   |
| -  | Work Centers       | SAML Id Provide                 | 0       | ad.rem-system.com/Users/DnsAdmins              | 5-1-5-21-4190742415-4130520026-20462399   | DOMAIN LOCAL  | ^  |   |
|    |                    | 🖿 Social Login                  | -       | ad.rem-system.com/Users/DosUpdateProxy         | 5-1-5-21-4193/42415-4133520026-20462399   | CLOBAL CLOBAL |    |   |
|    | Interactive Help   |                                 |         | ad.rem-system.com/Users/Domain Computers       | 5-1-5-21-4193742415-4133520026-20462399   | GLOBAL        |    |   |
|    |                    |                                 | 0       | ad.rem-system.com/Users/Domain Controllers     | 5-1-5-21-4193742415-4133520026-20462399   | GLOBAL        |    |   |
|    |                    |                                 | 0       | ad.rem-system.com/Users/Domain Guests          | 5+1+5+21+4190742415+4130520026+20462099   | GLOBAL        |    |   |
|    |                    |                                 |         | ad.rem-system.com/Users/Domain Users           | 5-1-5-21-4193742415-4133520026-20462399   | GLOBAL        |    |   |
|    |                    |                                 | 0       | ed.rem-system.com/Users/Enterprise Admins      | 5+1+5+21+4190742415+4133520026+20462399   | UNIVERSAL     | 1  |   |
|    |                    |                                 |         | ad.rem-system.com/Users/Enterprise Key Admins  | 5-1-5-21-4190742415-4130520026-20462399   | UNIVERSAL     |    |   |
|    |                    |                                 | 0       | ad.rem-system.com/Users/Enterprise Read-only.  | 5+1+5+21+4193742415+4133520026+20462399   | UNIVERSAL     |    |   |
|    |                    |                                 | 0       | ad.rem-system.com/Users/Group Policy Creator . | . 5-1-5-21-4190742415-4133520026-20462399 | GLOBAL        | -  |   |
|    |                    |                                 | <       |                                                |                                           |               | •  |   |
|    |                    |                                 |         |                                                |                                           | Cancel        | ок |   |
|    |                    |                                 |         |                                                |                                           | L             |    |   |

增加域電腦和使用者

#### 步驟 3.增加身份源隔離

導航到管理>身份源序列,增加身份源序列。

• 名稱: Identity\_AD

### • 身份驗證搜尋清單: AD\_Join\_Point

| =  | dentity Services   | Engine                                                                                                    |                                                                                                | Administration / Id                       | lentity Management |
|----|--------------------|----------------------------------------------------------------------------------------------------|------------------------------------------------------------------------------------------------|-------------------------------------------|--------------------|
| Л  | Bookmarks          | Identities Groups                                                                                          | External Identity Sources                                                                      | Identity Source Sequences                 | Settings           |
| 51 | Dashboard          | Identity Source Sequence                                                                                   | s List > Identity_AD                                                                           |                                           |                    |
| 명  | Context Visibility | Identity Source Se                                                                                         | equence                                                                                        |                                           |                    |
| ×  | Operations         | Lidentitu Course                                                                                           | Coguanaa                                                                                       |                                           |                    |
| -0 | Policy             | * Name                                                                                                    | testile AD                                                                                     |                                           |                    |
| 80 | Administration     | Description                                                                                                | eenery_vel                                                                                     |                                           |                    |
| d. | Work Centers       |                                                                                                    |                                                                                                |                                           |                    |
| ٢  | Interactive Help   | <ul> <li>Certificate Ba</li> <li>Select Certific</li> <li>Authentication</li> <li>A set of idem</li> </ul> | sed Authentication are Authentication Profile n Search List tity sources that will be accessed | in sequence until first authentication se | ucceeds            |
|    |                    | Available                                                                                                  |                                                                                                | Selected                                  |                    |
|    |                    | Internal E<br>Internal U<br>Guest Use<br>All_AD_J,                                                         | ndpoints  sers ers oin_Points                                                                  | AD_Join_Point                             | -1                 |
|    |                    |                                                                                                    |                                                                                                | Ĕ                                         |                    |
|    |                    |                                                                                                    | >>><br>>>>                                                                                     | 8                                         |                    |
| 增加 | 身份源序列              |                                                                                                    |                                                                                                |                                           |                    |

### 步驟 4.增加策略集

導航到策略>策略集,點選+增加策略集。

- 策略集名稱: VPN\_Test
- 條件:裝置裝置型別等於所有裝置型別
- 允許的協定/伺服器序列:預設網路訪問

| ≡  | dentity Services Eng | ine Policy / Policy Sets                        | 🔺 Evaluation Mode = Cays Q 🛕 🎯 📮   ႙                  |
|----|----------------------|-------------------------------------------------|-------------------------------------------------------|
| Щ  | Bookmarks            | Policy Sets                                     | Reset Policyset Hitcounts Save                        |
|    | Dashboard            | 🕒 Status Policy Set Name Description Conditions | Allowed Protocols / Server Sequence Hits Actions View |
| 10 | Context Visibility   | Q Search                                        |                                                       |
| ×  | Operations           | VPN Test     DEVICE-Device Type EQUALS A        | Default Network Access     A + 30     A               |
| 0  | Policy               | Device Types                                    |                                                       |
| 增加 | 策略集                  |                                                 |                                                       |

#### 步驟 5.增加身份驗證策略

導航到策略集,點選VPN\_Test增加身份驗證策略。

• 規則名稱: VPN\_Authentication

- 條件:網路訪問裝置IP地址等於1.x.x.61
- 使用:Identity\_AD

```
✓Authentication Policy(2)
```

| + Status Rule Name | Conditions                                          | Use            | Hits | Actions |
|--------------------|-----------------------------------------------------|----------------|------|---------|
| Q Search           |                                                     |                |      |         |
| VPN_Authentication | Network Access-Device IP Address EQUALS 1.1771.1.61 | Identity_AD // | 10   | ŝ       |
| 增加身份驗證策略           |                                                     |                |      |         |

#### 步驟 6.增加授權策略

#### 導航到策略集,點選VPN\_Test增加授權策略。

- 規則名稱: VPN\_Authorization
- 條件:Network\_Access\_Authentication\_Passed
- 結果: PermitAccess

| ✓Authorization Policy(2) |                                      |              |                  |      |         |
|--------------------------|--------------------------------------|--------------|------------------|------|---------|
|                          |                                      | Results      |                  |      |         |
| + Status Rule Name       | Conditions                           | Profiles     | Security Groups  | Hits | Actions |
| Q Search                 |                                      |              |                  |      |         |
| VPN_Authorization [      | Network_Access_Authentication_Passed | PermitAccess | Select from list | 10   | ŝ       |
| 曾加授權策略                   |                                      |              |                  |      |         |

# 驗證

# 步驟 1.將安全客戶端配置檔案複製到Win10 PC1

將安全客戶端配置檔案複製到C:\ProgramData\Cisco\Cisco Secure Client\VPN\Profile目錄。

| ← → • ↑ 📙      | > This PC > Local Disk (C:) > ProgramData > Cisco | > Cisco Secure Client | t > VPN > Profile > |
|----------------|---------------------------------------------------|-----------------------|---------------------|
| 1 Ouistansee   | Name                                              | Date modified         | Туре                |
| P Quick access | MgmtTun                                           | 5.117/2024 8:42 AM    | File folder         |
| Desktop        | vpn-ipsec-tunnel-grp_client_profile               | 5,173/2024 12:48 AM   | XML Document        |
| - Downloads    | AnyConnectProfile.xsd                             | '1./2024 1:12 PM      | XSD File            |

將設定檔複製到PC

# 步驟 2.啟動VPN連線

在終端上,運行Cisco Secure Client並輸入使用者名稱和密碼,然後確認Cisco Secure Client連線成

功。

| S Cisco Secure Client - 🗆 🗙                                                                     | S Cisco Secure Client   ciscoasa (IPsec) IPv4 ×                                            | S Cisco Secure Client − □ ×                                                                   |
|-------------------------------------------------------------------------------------------------|--------------------------------------------------------------------------------------------|-----------------------------------------------------------------------------------------------|
| AnyConnect VPI:<br>Please enter your username and password.<br>ciscoasa (IPsec) IPv4 			Connect | Please enter your username and password.<br>Group: vpn-ipsec-tunnel-grp  Username: vpnuser | AnyConnect VPII:<br>Connected to ciscoasa (IPsec) IPv4.<br>ciscoasa (IPsec) IPv4 V Disconnect |
|                                                                                                 | Password:                                                                                  | 00:00:05 IPv4                                                                                 |
|                                                                                                 | OK Cancel                                                                                  |                                                                                               |

連線成功

### 步驟 3.確認ASA上的系統日誌

在系統日誌中,確認IKEv2連線成功。

#### <#root>

May 28 20xx 08:xx:20: %ASA-5-750006: Local:192.168.1.1:4500 Remote:192.168.1.11:50982 Username:vpnuser New Connection Established

May 28 20xx 08:xx:20: %ASA-6-751026: Local:192.168.1.1:4500 Remote:192.168.1.11:50982 Username:vpnuser

### 步驟 4.確認ASA上的IPsec會話

運行show vpn-sessiondb detail anyconnect命令以確認ASA上的IKEv2/IPsec會話。

#### <#root>

ciscoasa#

show vpn-sessiondb detail anyconnect

Session Type: AnyConnect Detailed

Username : vpnuser Index : 23 Assigned IP : 172.16.1.20 Public IP : 192.168.1.11 Protocol : IKEv2 IPsecOverNatT AnyConnect-Parent License : AnyConnect Premium Encryption : IKEv2: (1)AES256 IPsecOverNatT: (1)AES256 AnyConnect-Parent: (1)none Hashing : IKEv2: (1)SHA256 IPsecOverNatT: (1)SHA256 AnyConnect-Parent: (1)none Bytes Tx : 840 Bytes Rx : 52408 Pkts Tx : 21 Pkts Rx : 307 Pkts Tx Drop : 0 Pkts Rx Drop : 0 Group Policy : GroupPolicy\_vpn-ipsec-tunnel-grp Tunnel Group : vpn-ipsec-tunnel-grp Login Time : 08:13:20 UTC Tue May 28 2024 Duration : 0h:10m:10s Inactivity : 0h:00m:00s VLAN Mapping : N/A VLAN : none Audt Sess ID : 01aa003d0001700066559220 Security Grp : none IKEv2 Tunnels: 1 IPsecOverNatT Tunnels: 1 AnyConnect-Parent Tunnels: 1 AnyConnect-Parent: Tunnel ID : 23.1 Public IP : 192.168.1.11 Encryption : none Hashing : none Auth Mode : userPassword Idle Time Out: 30 Minutes Idle TO Left : 19 Minutes Client OS : win Client OS Ver: 10.0.15063 Client Type : AnyConnect Client Ver : 5.1.3.62 IKEv2: Tunnel ID : 23.2 UDP Src Port : 50982 UDP Dst Port : 4500 Rem Auth Mode: userPassword Loc Auth Mode: rsaCertificate Encryption : AES256 Hashing : SHA256 Rekey Int (T): 86400 Seconds Rekey Left(T): 85790 Seconds PRF : SHA256 D/H Group : 19 Filter Name : Client OS : Windows Client Type : AnyConnect IPsecOverNatT: Tunnel ID : 23.3 Local Addr : 0.0.0.0/0.0.0.0/0/0 Remote Addr : 172.16.1.20/255.255.255.255/0/0 Encryption : AES256 Hashing : SHA256 Encapsulation: Tunnel Rekey Int (T): 28800 Seconds Rekey Left(T): 28190 Seconds Idle Time Out: 30 Minutes Idle TO Left : 29 Minutes Bytes Tx : 840 Bytes Rx : 52408 Pkts Tx : 21 Pkts Rx : 307

步驟 5.確認Radius即時日誌

在ISE GUI中導航到操作> RADIUS >即時日誌,確認vpn身份驗證的即時日誌。

| ≡  | dentity Services E | Engine                    |                |                             | Operations / RADIU    | JS                             |                               |                           | A trans      | rlion Mode 💶 Days | ۵ ۵         | © 0         | 18     |
|----|--------------------|---------------------------|----------------|-----------------------------|-----------------------|--------------------------------|-------------------------------|---------------------------|--------------|-------------------|-------------|-------------|--------|
| н  | Bookmarks          | Live Logs Live Sessions   |                |                             |                       |                                |                               |                           |              |                   |             |             |        |
|    | Dashboard          |                           |                |                             |                       |                                |                               |                           |              |                   |             |             |        |
| N  | Context Visibility | Misconfigured Supplicants |                | Misconfigured Network Devic | es 📀                  | RADIUS Drops                   |                               | <b>Client Stopped Res</b> | ponding 🕕    |                   |             | lepeat Cour | ster 📀 |
| *  | Operations         | 0                         |                | 0                           |                       | 0                              |                               | 0                         |              |                   |             | 0           |        |
| Ð  | Policy             |                           |                |                             |                       |                                |                               |                           | Refresh      | Show              | W           | intin       |        |
| 8. | Administration     |                           |                |                             |                       |                                |                               |                           | Never        | V Latest 20 re    | cords 🗸 L   | ast 3 hours | ×      |
| đ  | Work Centers       | C for Reset Repeat Counts | 🕁 Екроп То 🗸   |                             |                       |                                |                               |                           |              |                   |             | Filter 🗸    | 0      |
|    |                    | Time                      | Status Details | Repeat Endpoint Identity    | Endpoint Profile      | Authentication Policy          | Authorization Policy          | Authorization P           | IP Address   | Network De        | Device Port | Identit     | y Grou |
| ٢  | Interactive Help   | ×                         |                | Endpoint ID Identity        | Endpoint Profile      | Authentication Policy          | Authorization Policy          | Authorization Profi       | IP Address V | Network Devic     | Device Port | Identity    | Group  |
|    |                    | May 28, 2024 05:13:42     | • •            | 0 00.50.5. vpruser          | Windows10-Workstation | VPN_Test >> VPN_Authentication | VPN_Test >> VPN_Authorization | PermitAccess              |              |                   |             |             |        |
|    |                    | May 28, 2024 05:13:42     | a a            | 00:50:5 vpnuser             | Windows10-Workstation | VPN_Test >> VPN_Authentication | VPN_Test >> VPN_Authorization | PermitAccess              |              | ASAv              |             | Worksta     | rtion  |

Radius即時日誌

#### 按一下[狀態]以確認即時記錄檔的詳細資訊。

| Cisco ISE               |                                |                                          |                                                                                                    |              |
|-------------------------|--------------------------------|------------------------------------------|----------------------------------------------------------------------------------------------------|--------------|
|                         |                                | L. L. L. L. L. L. L. L. L. L. L. L. L. L |                                                                                                    |              |
| Overview                |                                | Steps                                    |                                                                                                    |              |
| Event                   | 5200 Authentication succeeded  | Step ID                                  | Description                                                                                               | Latency (ms) |
| Username                | vpnuser                        | 11001                                    | Received RADIUS Access-Request                                                                            |              |
|                         | (pridda)                       | 11017                                    | RADIUS created a new session                                                                              | 1            |
| Endpoint Id             | 00:50:56:98:77:A4 🕀            | 15049                                    | Evaluating Policy Group                                                                                   | 36           |
| Endpoint Profile        | Windows10-Workstation          | 15008                                    | Evaluating Service Selection Policy                                                                       | 1            |
| Authentication Policy   | VPN_Test >> VPN_Authentication | 15048                                    | Queried PIP - DEVICE.Device Type                                                                          | 6            |
|                         |                                | 15041                                    | Evaluating Identity Policy                                                                                | 20           |
| Authorization Policy    | VPN_Test >> VPN_Authorization  | 15048                                    | Queried PIP - Network Access.Device IP Address                                                            | 2            |
| Authorization Result    | PermitAccess                   | 22072                                    | Selected identity source sequence - Identity_AD                                                           | 6            |
|                         |                                | 15013                                    | Selected Identity Source - AD_Join_Point                                                                  | 1            |
|                         |                                | 24430                                    | Authenticating user against Active Directory -<br>AD_Join_Point                                           | 4            |
| Authentication Details  |                                | 24325                                    | Resolving identity - vpnuser                                                                              | 38           |
| Source Timestamp        | 2024-05-28 17:13:42.897        | 24313                                    | Search for matching accounts at join point - ad.rem-<br>system.com                                        | 0            |
| Received Timestamp      | 2024-05-28 17:13:42.897        | 24319                                    | Single matching account found in forest - ad.rem-<br>system.com                                           | 0            |
| Policy Server           | ise33-01                       | 24323                                    | Identity resolution detected single matching account                                                      | 0            |
| Event                   | 5200 Authentication succeeded  | 24343                                    | RPC Logon request succeeded - vpnuser@ad.rem-<br>system.com                                               | 23           |
| Username                | vpnuser                        | 24402                                    | User authentication against Active Directory succeeded -<br>AD_Join_Point                                 | 3            |
| Endpoint Id             | 00:50:56:98:77:A4              | 22037                                    | Authentication Passed                                                                                     | 1            |
| Calling Station Id      | 192.168.1.11                   | 24715                                    | ISE has not confirmed locally previous successful machine<br>authoritication for user in Active Directory | 1            |
| Endpoint Profile        | Windows10-Workstation          | 15036                                    | Evaluating Authorization Policy                                                                           | 1            |
| Authentication Identity | AD Join Point                  | 24209                                    | Looking up Endpoint in Internal Endpoints IDStore - vonuser                                               | 0            |
| Store                   | Ab_oon_ronk                    | 24211                                    | Found Endpoint in Internal Endpoints IDStore                                                              | 9            |
| Identity Group          | Workstation                    | 15048                                    | Oueried PIP - Network Access AuthenticationStatus                                                         | 2            |
| Audit Session Id        | 01aa003d0001700066559220       | 15016                                    | Selected Authorization Profile - PermitAccess                                                             | 7            |
|                         |                                | 22081                                    | Max sessions policy passed                                                                                | 6            |
| Authentication Method   | PAP_ASCII                      | 22080                                    | New accounting session created in Session cache                                                           | 0            |
| Authentication Protocol | PAP_ASCII                      | 11002                                    | Returned RADIUS Access-Accept                                                                             | 2            |
| Network Device          | ASAv                           |                                          |                                                                                                    |              |

即時日誌的詳細資訊

#### 疑難排解

密碼編譯演演算法不相符可能會導致連線失敗。這是發生演演算法不相符問題的範例。在ASDM中執行Configuration部分的第15步可 解決此問題。

步驟 1.啟動VPN連線

在終端上,運行Cisco Secure Client並確認由於加密演算法不匹配導致連線失敗。

The cryptographic algorithms required by the secure gateway do not match those supported by AnyConnect.Please contact your network administrator.

| () Cisco Secure Client                                         | - |         | × | Cisco Secure Client                                                                                                    | × |
|----------------------------------------------------------------|---|---------|---|----------------------------------------------------------------------------------------------------|---|
| AnyConnect VPII:<br>Ready to connect.<br>ciscoasa (IPsec) IPv4 | ~ | Connect |   | The cryptographic algorithms required by the secure gateway do not match those supported by Cisco Secure Client. Please contact your network administrator. |   |
|                                                                |   |         |   | ОК                                                                                                    |   |

連線失敗

#### 步驟 2.在CLI中確認系統日誌

在系統日誌中,確認IKEv2協商失敗。

#### <#root>

May 28 20xx 08:xx:29: %ASA-5-750002: Local:192.168.1.1:500 Remote:192.168.1.11:57711 Username:Unknown IKEv2 Received a IKE\_INIT\_SA requ May 28 20xx 08:xx:29: %ASA-4-750003: Local:192.168.1.1:500 Remote:192.168.1.11:57711 Username:Unknown IKEv2 Negotiation aborted due to ERI

#### Failed to find a matching policy

#### 參考

透過IKEv2到具有AAA和證書身份驗證的ASA的AnyConnect

#### 關於此翻譯

思科已使用電腦和人工技術翻譯本文件,讓全世界的使用者能夠以自己的語言理解支援內容。請注 意,即使是最佳機器翻譯,也不如專業譯者翻譯的內容準確。Cisco Systems, Inc. 對這些翻譯的準 確度概不負責,並建議一律查看原始英文文件(提供連結)。